## How to access to TOUCH VPN (PC) VPN Download & Access

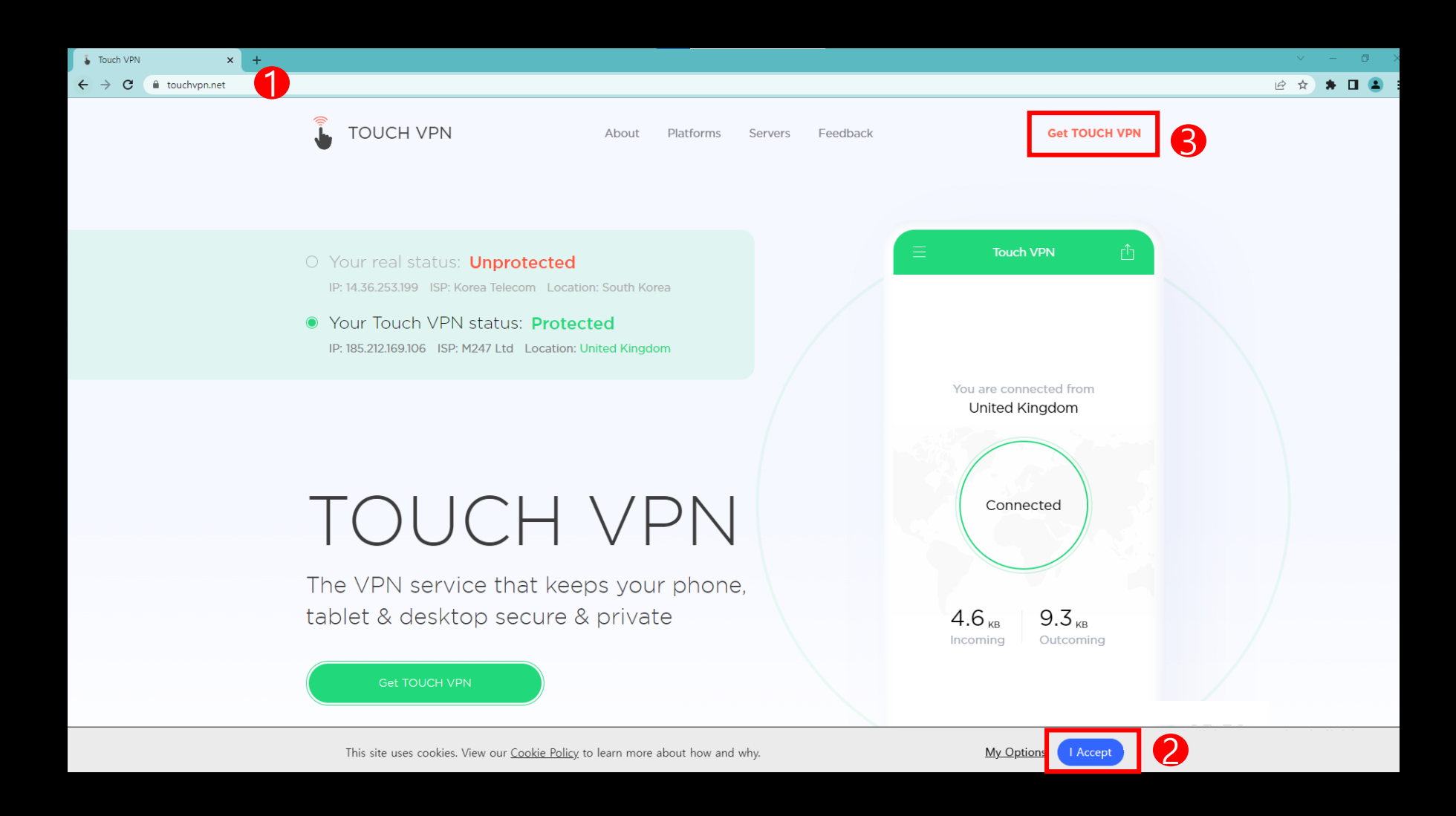

1. Go to <a href="https://touchvpn.net/">https://touchvpn.net/</a> using Google Chrome > Click I Accept > Click Get TOUCH VPN <a href="https://touchvpn.net/">https://touchvpn.net/</a> using Google Chrome > Click I Accept > Click Get TOUCH VPN <a href="https://touchvpn.net/">https://touchvpn.net/</a> using Google Chrome > Click I Accept > Click Get TOUCH VPN <a href="https://touchvpn.net/">https://touchvpn.net/</a> using Google Chrome > Click I Accept > Click Get TOUCH VPN <a href="https://touchvpn.net/">https://touchvpn.net/</a>

| C i touchvpn.net/platform                                                                                              |           |
|----------------------------------------------------------------------------------------------------|-----------|
|                                                                                                    | 2 🖈 🛱 🖪 😩 |
| TOUCH VPN Get TOUCH VPN                                                                                                |           |
| Choose your platform<br>TouchVPN is is available for all devices. Sign up, install, and press connect.                 |           |
| Store App Store Microsoft Microsoft Microsoft Edge                                                                     |           |
| Google Play Firefox                                                                                                    |           |
|                                                                                                    |           |
|                                                                                                    |           |
|                                                                                                    |           |
|                                                                                                    |           |
| 🔓 TOUCH VPN 🖆 🖆 🔂 CO 🕨 🊱 🦝<br>Mac los Microsoft MSI MSEdge Google Filefox Widnichie WS 정품 인증<br>[설정]으로 이동하여 Windows를 장 | 성품 인증합니다. |
| Privacy policy Terms of service Contact Us Copyright © 2022 TouchVPN Inc. All Rights Reserved                          |           |

2. Click Chrome Web Store

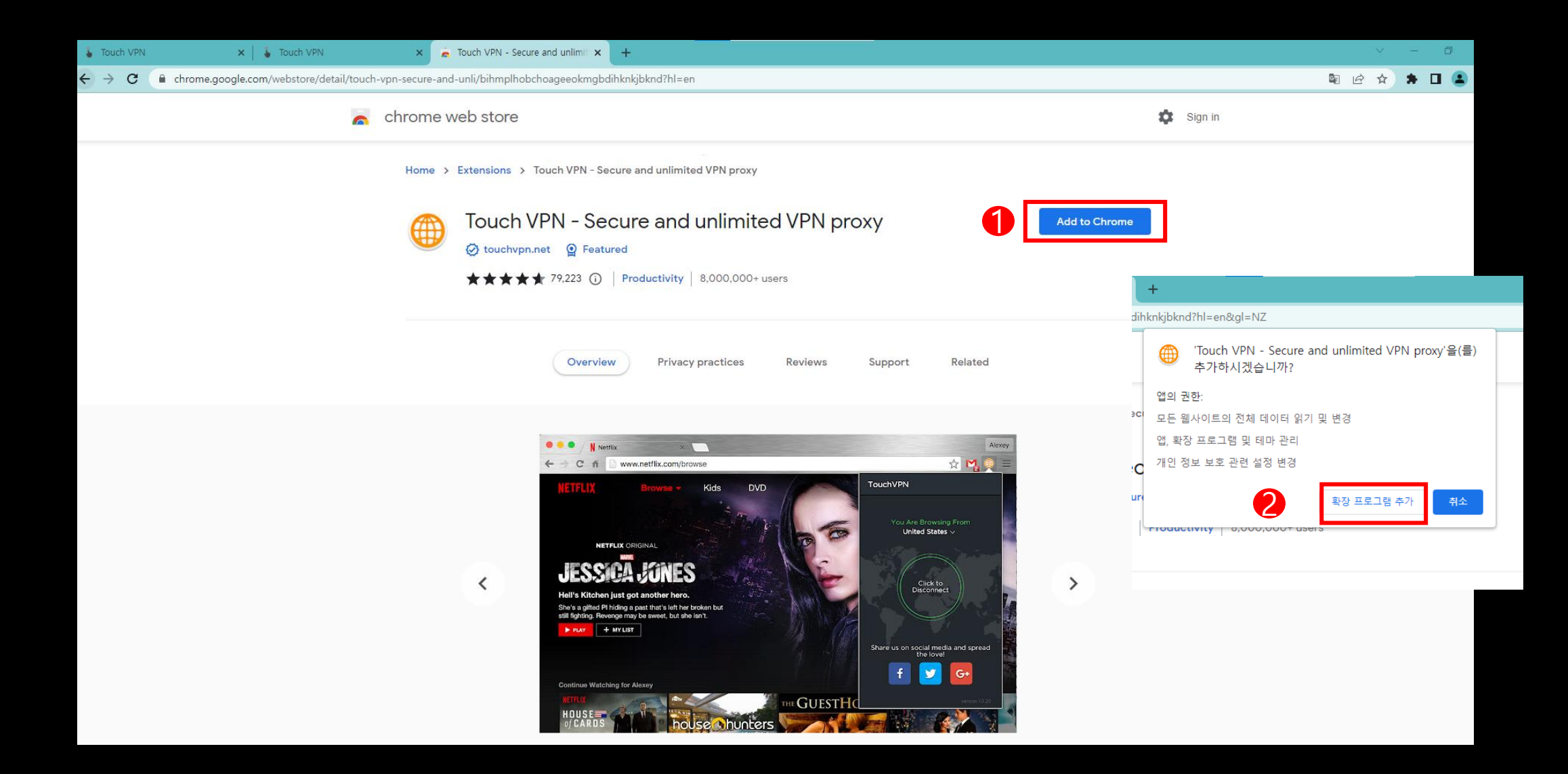

## 3. Click Add to Chrome > Click Add Extension

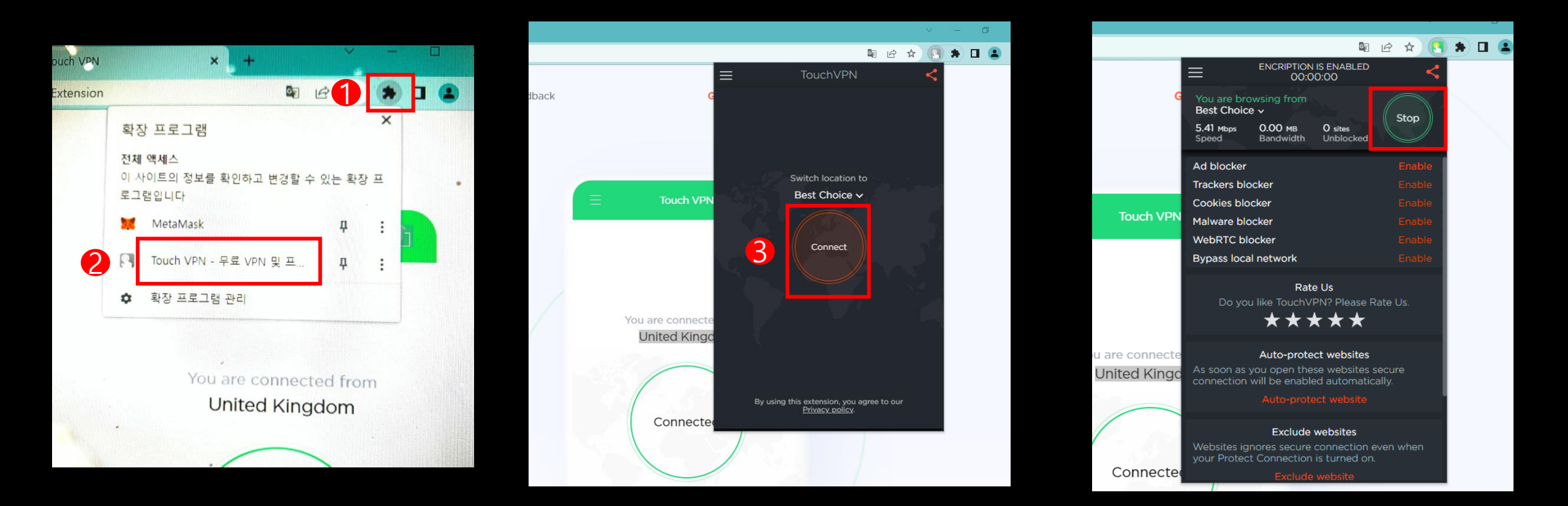

4. Click Puzzle Icon on the upper right of the screen > Click Touch VPN > Click Connect > Accessed successfully to TOUCH VPN

(Click Stop when you want to disconnect VPN)